## 登录网址 https://pubs.acs.org/

1) 输入网址,点击右上角的" Find my institution"

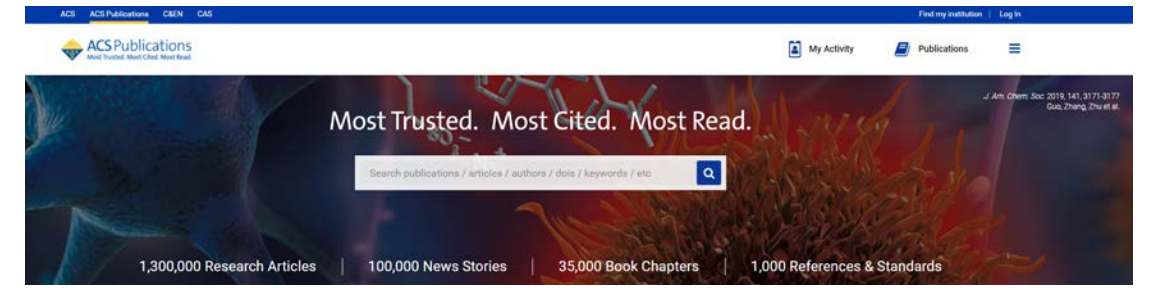

2) 找到"Chinese - CSTCloud ID (CAoS)"

| CS ACS Publications C&EN CAS |                                               |                    |             | Find my institution | Login |
|------------------------------|-----------------------------------------------|--------------------|-------------|---------------------|-------|
| ACS Publications             | Search Inst, DOI, authors, etc.               | ٩                  | My Activity | Publications        | =     |
|                              | Chinese - CSTCloud ID (CAoS)                  | < Back to the list |             |                     |       |
|                              | > CSTCloud ID (CAS)                           |                    |             |                     |       |
|                              | > CUHK Shenzhen                               |                    |             |                     |       |
|                              | > Guangei University                          |                    |             |                     |       |
|                              | > HUNAN UNIV                                  |                    |             |                     |       |
|                              | > Shenzhen University                         |                    |             |                     |       |
|                              | University of Science and Technology of China |                    |             |                     |       |

3) 找到"guangxi university", 点击进入

|                | 8 49 49 E | 1.683 |
|----------------|-----------|-------|
|                |           |       |
| \$<br>\$<br>\$ |           | 7 ·   |
| 1              | 1928      |       |
|                |           |       |

登录到 ACS Publications

| ·号       |  |
|----------|--|
|          |  |
|          |  |
| 码        |  |
|          |  |
|          |  |
| 不保存账号信息  |  |
| 清除历史授权信息 |  |
|          |  |

| Publishes products and services for the |     |
|-----------------------------------------|-----|
| practice and advancement of the chemic  | cal |

登录

sciences.

- 4) 输入用户名 (学号或者教师工号) 和密码 (初始密码为身份证后六位)。
- 5) 登陆成功后,显示可以访问的资源页面。